## **OFFER OF ADMISSION: ACCEPT STEPS**

Please find below the steps required to accept your Offer of Admission from Trent University:

- Go to: <u>https://www.ouac.on.ca/teas/</u>.
- Select "Go to application" or "Log in" which will open the TEAS application in a new window.
- Enter your Username and Password then select "Log in"
- To view and/or respond to your Offer(s) of Admission, select "Choices/Offers" from the Application Links menu.
- You will see your offers, or alternate offers, in the Offers of Admission column.
- Select an offer to read the details of your offer and to respond.
- Select "Accept" or "Decline".
- You will then be prompted to either select "I want to make more changes" which will return you to your application page OR "I'm ready to submit my response/changes".
  - If you return to your application to make other changes you will see your response status listed as "Unsubmitted Acceptance".
  - When you are done making edits to your application, select "Review and Submit Changes/Responses" to submit your decision.
  - o Select "I'm ready to submit my response/changes".
- You will see your response in the Amendment Summary. Review and verify your application information; if correct, select "I Verify and Agree" at the bottom of the page. To submit your response.
- Once you submit your response you will be sent an Amendment Summary email with a confirmation number,
  - If you do not receive an email with a confirmation your response was not submitted, please log in and try again.
- Note: You will be locked out of your account for 1-3 business days after submitted an offer response. It is recommended to log in after that time to ensure your responses have been saved.

For further assistance with this process, visit https://www.ouac.on.ca/teas-tutorials/

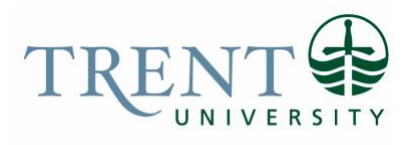

SCHOOL OF EDUCATION